## How To Create A Parent Portal Account

**Parent Portal Activations**- Forsyth County Schools sends an email to parents (to their email address on file) that do not have a Parent Portal account established every Monday. This email provides a web link to set up your account. The link is active for 2 days. Please check your Spam/Junk folder if you have not received an email.

If you have not received an email, you may contact your child's school to ensure the correct information is on file. If the correct information is not on file, they will advise you on how to update your information so that you will receive an activation email.

**Parent Portal Resets**- If you are locked out or cannot remember your Parent Portal username and/or password, please contact your child's school or go to your child's school with valid picture ID and they will assist you with a temporary password. Upon login, you will be directed to create a permanent password.

If you are unable to go to your child's school, you may come to the Student Information Systems Department located at 1140 Dahlonega Hwy Cumming, GA 30040 with valid photo id.

#### To access Parent Portal, please go to: www.forsyth.k12.ga.us

Once you have your activation key, click on Parent Portal under Popular Links

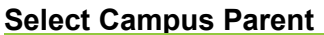

| Infinite simple powerful<br>Campus                          |  |
|-------------------------------------------------------------|--|
| Forsyth County<br>Log in to<br>Campus Student               |  |
| Campus Parent                                               |  |
|                                                             |  |
| © 2003-2022 Infinite Campus, Inc.<br>www.infinitecampus.com |  |

### **Select New User**

| Campus                                 |                                                                                                    |
|----------------------------------------|----------------------------------------------------------------------------------------------------|
|                                        | Campus                                                                                             |
| Forsyth County                         | Announcements                                                                                      |
| Single Sign-On (SSO)                   | Monday 08/17/2020<br>Please (click here) for Parent Portal instructions and navigation assistance. |
| Parent Username                        | Friday 05/08/2020                                                                                  |
| Password                               | If you do not have a Parent Portal account please follow these steps:                              |
|                                        | 1. Please go to your child's current school with your picture identification to request or write   |
| Log In 🖖                               | letter requesting that your activation key be emailed to you. The letter must contain your         |
|                                        | original signature, child(ren)'s name(s), email address, and a copy of your valid picture id. Y    |
| Forgot Password? Forgot Username? Help | may upload (Click Here for the Secure Parent Portal Document Upload) the letter with               |
| Log in to Campus Student               | attachment for processing.                                                                         |
| or                                     | Click Here for Online Parent Portal Request Instructions with Screenshots)                         |
| New User?                              | 2. Use your Activation Key to create an account for Parent Portal.                                 |
|                                        | To access the district's learning platform "itclearning" places complete step 2 below              |

Enter your Activation Key and click submit.

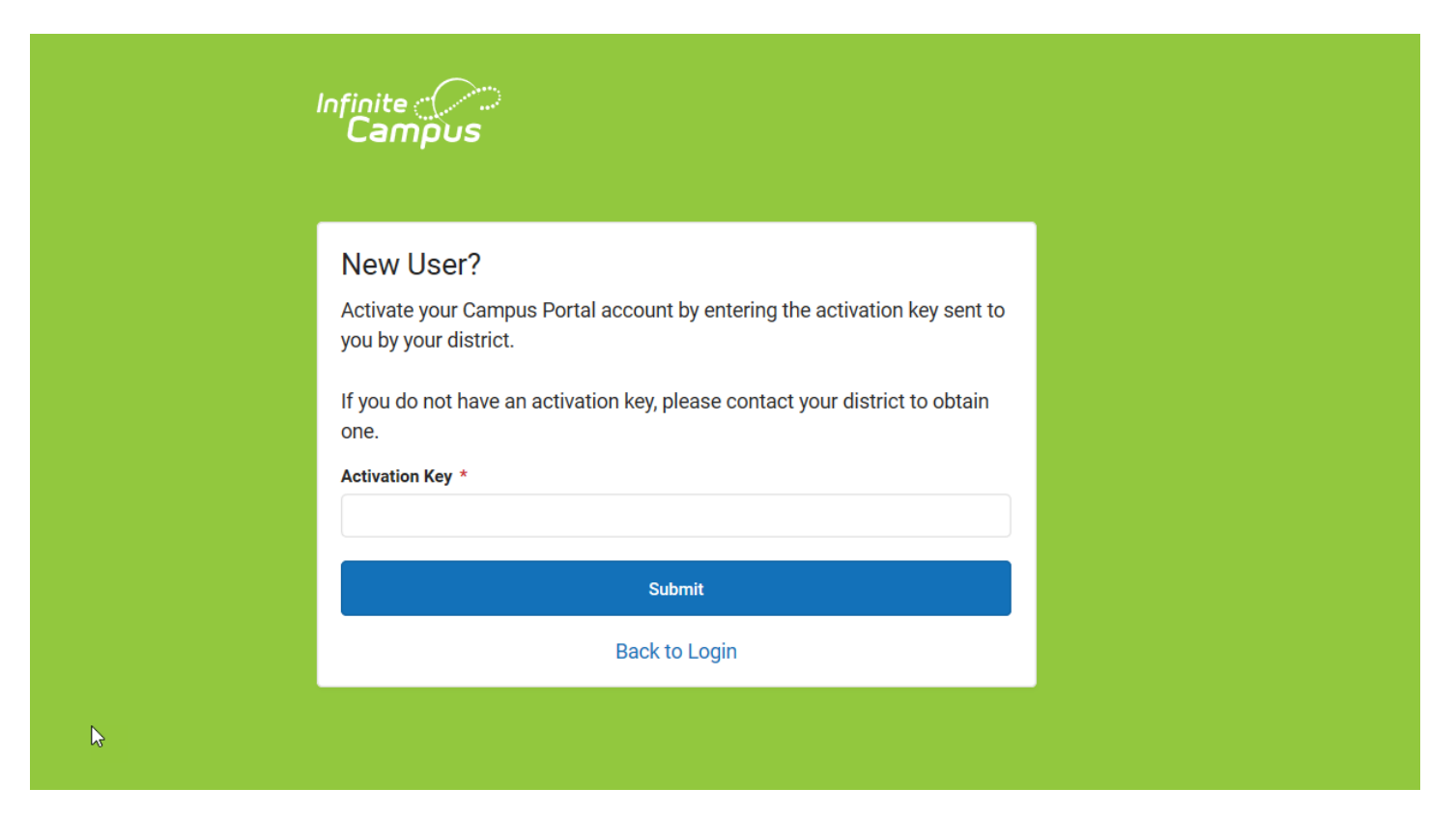

You will then be directed to enter a username and password, which can be anything of your choosing. For Example:

For Jane Doe, username = JaneDoe and password = testing1234(no spaces) NOTE: Password must be 8 characters and contain a number or symbol.

| Infinite<br>Campus                                                                                     | g K12 Education®                                                                           |                               |
|----------------------------------------------------------------------------------------------------|--------------------------------------------------------------------------------------------|-------------------------------|
|                                                                                                    |                                                                                            | Campus Portal                 |
| Campus Portal account crea                                                                             | ation successful!                                                                          | Forsyth County                |
| Welcome Jane Doe, you are now read;<br>and password that you will use to acce<br>User Name<br>Password | y to create your Campus Portal accounts Campus Portal in the future.                       | t. You must enter a user name |
| Verify Password                                                                                        |                                                                                            |                               |
| Create Account                                                                                         |                                                                                            |                               |
| In Engli                                                                                               | sh   En Español   中文简体   中文繁藝<br>2003-2012 Infinite Campus, Inc.<br>www.infinitecampus.com |                               |

#### Select Create Account. Enter your User Name and Password and click Sign In to access your account.

Click on the "Click here" link to bring up the login page.

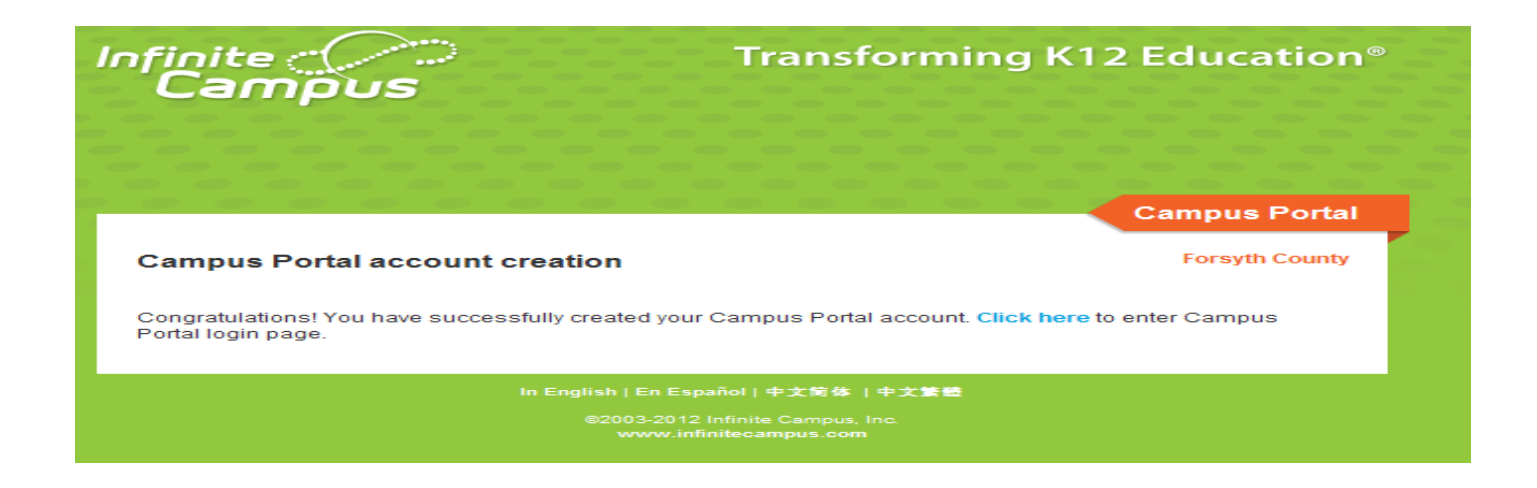

Enter your User Name and Password and click Sign In to access your account.

| finite<br>Campus | Transforming K12 Education |  |
|------------------|----------------------------|--|
|                  | Campus Porta               |  |
| Username         | Forsyth County             |  |
| Password         |                            |  |
| Sign In 🍑        |                            |  |

You will now be required to set an Account Security/Recovery Email. Please enter a valid Email address, enter it a second time, then enter your password, and finally click Save.

| Change Email                                                                                                    |              |  |  |  |  |
|----------------------------------------------------------------------------------------------------|--------------|--|--|--|--|
| You are required to set an account security email.<br>Please enter the email address that can be used for security purposes. An email will be sent to verify the change. |              |  |  |  |  |
| New Account Security Email                                                                                                    |              |  |  |  |  |
| Confirm New Account Security Email                                                                                                    |              |  |  |  |  |
| Enter Password                                                                                                    |              |  |  |  |  |
|                                                                                                    | Log Off Save |  |  |  |  |

# Infinite Campus Mobile Portal App Setup Instructions:

- 1. Download the Infinite Campus Mobile Portal App
- 2. District Name: Forsyth
- 3. Select a State: Georgia
- 4. Click on Search
- 5. Click on Forsyth County
- 6. Enter Username
- 7. Enter Password
- 8. Click on Login

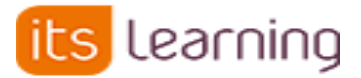

To access itslearning, please go to: **www.forsyth.k12.ga.us** Click on itslearning under Popular Links

Once you have established your Parent Portal account, please follow Step 3 on the itslearning webpage.

| FORSYTH<br>COUNTY SCHOOLS                                  |    |                                                           |  |  |  |  |  |
|------------------------------------------------------------|----|-----------------------------------------------------------|--|--|--|--|--|
| Forsyth County Schools<br>Not from Forsyth County Schools? |    |                                                           |  |  |  |  |  |
| Log in with itslearning                                    |    | A new window will appear if you are not already logged in |  |  |  |  |  |
| Password                                                   | OR | Log in with<br>Student and Teacher<br>Login               |  |  |  |  |  |
| Sign in                                                    |    | Log in with itslearning                                   |  |  |  |  |  |

Please click on Parent Login Support. This will initiate an email to a staff member to complete your itslearning account activation process. Upon activation you will receive an email to reset your itslearning password.

#### Parent Account Information-

Itslearning and Parent Portal are two separate systems. To login itslearning, you must first have a Parent Portal account. If you do not have a Parent Portal account, please follow the steps at the top of the page to receive one. If you have a Parent Portal account, but have not logged in itslearning, you may email: jdelong@forsyth.k12.ga.us to request your itslearning password to be activated.

If you forgot your itslearning password, you may email jdelong@forsyth.k12.ga.us to request your itslearning password be reset.